# تالوحمل CatOS يلإ Cisco IOS تالوحمل Cisco IOS ي 6500/6000 switches

# المحتويات

<u>المتطلبات الأساسية</u> <u>المتطلبات الأساسية</u> <u>المكونات المستخدمة</u> <u>الاصطلاحات</u> <u>الفرق بين نظام التشغيل CatOS وبرنامج Cisco IOS System و Cisco IOS ي</u> <u>اصطلاح التسمية الذي تستخدمه صور برنامج CatOS و Cisco IOS و CatOS م</u> <u>متطلبات DRAM و Boot ROM و Motor و CatOS و Cisco IOS و CatOS (PC Card (PCMCIA و Cisco IOS System ل</u> <u>متطلبات DRAM و Boot ROM و Bootflash و CatOS System و CatOS الى برنامج CatOS System الاجراء بالتفصيل للتحويل من برنامج Boot Rom وبطاقة Lisco IOS و <u>Cisco IOS و CatOS و CatOS و CatOS و CatOS و CatOS و CatOS (PC Card (PCMCIA و Cisco IOS Software و CatOS System و CatOS System الاجراء بالتفصيل للتحويل من برنامج Boot Rom و <u>CatOS Software و CatOS Software و CatOS الى برنامج Supervisor Engine 2 التحويل على Supervisor Engine 720 و Supervisor Engine 3 التحويل على محركات المشرف المكررة المقرو المكررة الحمين و CatOS Engine 3 معلومات ذات صلة</u></u></u>

# <u>المقدمة</u>

يشرح هذا المستند كيفية تحويل برنامج النظام على محولات Cisco Catalyst 6500/6000 Series Switches من برنامج Cisco IOS® Software على كل من Supervisor Engine (المحرك المشرف) وبطاقة ميزة المحول متعدد الطبقات (MSFC) إلى Catalyst OS (CatOS) على Supervisor Engine (المحرك المشرف) وبرنامج Cisco IOS على Software Software على MSFC على Software

لا يتحدث هذا وثيقة عن تحويل برمجية من CatOS إلى cisco ios برمجية. أحلت <u>نظام برمجية تحويل من CatOS</u> إ<u>لى cisco ios على مادة حفازة 6000/6500 مفتاح</u> ل هذا معلومة.

# <u>المتطلبات الأساسية</u>

# <u>المتطلبات</u>

لا توجد متطلبات خاصة لهذا المستند.

# <u>المكونات المستخدمة</u>

أسست المعلومة في هذا وثيقة على ال cisco مادة حفازة 6000/6500 مفتاح مع مشرف وحدة نمطية و متعدد طبقات مفتاح سمة بطاقة (MSFC) أن على حد سواء يركض cisco ios برمجية.

تم إنشاء المعلومات الواردة في هذا المستند من الأجهزة الموجودة في بيئة معملية خاصة. بدأت جميع الأجهزة

المُستخدمة في هذا المستند بتكوين ممسوح (افتراضي). إذا كانت شبكتك مباشرة، فتأكد من فهمك للتأثير المحتمل لأي أمر.

# <u>الاصطلاحات</u>

راجع <u>اصطلاحات تلميحات Cisco التقنية للحصول على مزيد من المعلومات حول اصطلاحات المستندات.</u>

# الفرق بين نظام التشغيل CatOS وبرنامج Cisco IOS System

**CatOS على المشرف محرك و cisco ios برمجية على ال MSFC** (هجين): CatOS صورة يستطيع كنت استعملت كالنظام برمجية أن يركض المشرف محرك على مادة حفازة 6000/6500 مفتاح. في ال MSFC المثبت، منفصل cisco ios برمجية صورة استعملت أن يركض التحشد وحدة نمطية.

**cisco ios برمجية على على حد سواء المشرف محرك و MSFC** (أهلي طبيعي): وحيد cisco ios برمجية صورة يستطيع كنت استعملت كالنظام برمجية أن يركض على حد سواء المشرف محرك و MSFC على مادة حفازة 6000/6500 مفتاح.

**ملاحظة:** للحصول على مزيد من المعلومات، ارجع إلى <u>مقارنة بين Cisco Catalyst وأنظمة التشغيل Cisco IOS وأنظمة التشغيل Cisco IOS وأنظمة التشغيل Cisco IOS للمحولات من السلسلة Cisco Series Switch.</u>

<u>اصطلاح التسمية الذي تستخدمه صور برنامج CatOS و Cisco IOS </u>

# CatOS على المشرف محرك و cisco ios برمجية على ال MSFC

يصف هذا القسم اصطلاحات تسمية صورة CatOS لمحركات المشرف 1 و 2 و 720 و 32 بالإضافة إلى اصطلاحات تسمية صورة برنامج Cisco IOS ل MSFC1 و MSFC2A و MSFC2A و MSFC3.

- اصطلاحات تسمية CatOS ل Supervisor Engine 1 و 1A و 2 و 720 و 32cat6000-sup—المحرك المشرف 1 و 1Acat6000-sup720—Supervisor Engine 720cat6000sup32-Supervisor Engine 32
  - اصطلاحات تسمية برنامج Cisco IOS ل MSFC1، MSFC2، MSFC2A و MSFC3c6msfc—MSFC1c6msfc2—MSFC2c6msfc2a — MSFC2Ac6msfc3—MSFC3c6msfc — صورة التمهيد MSFC1c6msfc2-boot—صورة التمهيد MSFC2
- - اصطلاحات تسمية برنامج Cisco IOS Software ل Supervisor Engine (المحرك المشرف) 1a و 2 مع MSFC1 أو MSFC2يشير c6supxy إلى المشرف محرك/MSFC تشكيل على أي صورة يعمل. ال x هو المشرف محرك صيغة، y ال MSFC صيغة. تظهر هذه الإصدارات في شكل أسود في هذه القوائم:Cisco IOS Software هذا هو الاسم الأصلي لصورة برنامج Cisco IOS Software. يتم تشغيل الصورة على Supervisor Engine

(المحرك المشرف) 1. MSFC1.**c6sup11**—Supervisor Engine 1، MSFC1**c6sup12**—Supervisor 1 برمجية صورة Engine 1، MSFC2**c6sup22**—Supervisor Engine 2، MSFC2 6000/6500 هو المادة حفازة MSFC1 أو MSFC2:**c6sup-is-mz.120-7.xe1** هو المادة حفازة 6000/6500 MSFC1).**c6sup11-dsv-mz.121-19.E1**/1 هو المادة حفازة 2000/6500 مو المادة حفازة MSFC1).**c6sup11-dsv-mz.121-19.E1** هو المادة حفازة 12.0 cisco ios 6000/6500 برمجية إطلاق 12.1 (19)12.1 صورة (مع مشرف محرك MSFC1).**c6sup12-js-mz.121-13.E9**/1 هو المادة حفازة 12.0 (19)12.1 مورة (مع مشرف محرك و المادة حفازة 12.0 MSFC1).**c6sup12-js-mz.121-13.E9**/1 هو المادة حفازة 12.0 (10)12.1 MSFC1).**c6sup12-js-mz.121-13.E9**/1 مو المادة حفازة 12.0 (12)12.1 هو المادة حفازة 12.0 (12)12.1 (12)12.1 (1

• اصطلاحات تسمية برنامج MSFC IOS Software ينفير Supervisor Engine 32 ل 20 معنة، وع ال S32xy يشير Supervisor Engine 32 ل في MSFC على المشرف محرك 32. x ال MSFC صيغة، وع ال PFC صيغة. تظهر هذه الإصدارات في شكل أسود في هذه القائمة:MSFC2، PFC3، MSFC2، PFC3 وفيما يلي مثال على إتفاقية تسمية برنامج Cisco IOS سكل أسود في هذه القائمة:Supervisor Engine 32:s3223-MSFC2، PFC3 وفيما يلي مثال على إتفاقية تسمية برنامج Supervisor Engine 32:s3223-MSFC2، PFC3 لي مثال على إتفاقية تسمية برنامج Sopervisor Engine 32:s3223-MSFC2، PFC3 لي Software هو المادة حفازة Supervisor Engine 32:s3223-ipbasek9\_wan-mz.122-18.SXF لي Software مشرف محرك 32: MSFC2a/PFC3 وفيما يلي مثال على إتفاقية تسمية برنامج Sopervisor Engine 32:s3223-ipbasek9\_wan-mz.122-18.SXF مو المادة حفازة 6500 مشرف محرك 32: MSFC2a/PFC3 وفيما يلي مثال على مشرف محرك 32: MSFC2a/PFC3-18.SXF صورة (مع مشرف محرك 32: MSFC2a/PFC3-18.SXF). مشرف محرك 32: محرك 32: Supervisor Engine 32: S323-ipbasek9\_wan-mz.122-18.SXF مو المادة حفازة 6500 مشرف محرك 32: مشرف محرك 32: Supervisor Engine 32: S323-ipbasek9\_wan-mz.122-18.SXF).

# متطلبات DRAM و Boot ROM و Bootflash وبطاقة DRAM (PC Card (PCMCIA

# متطلبات DRAM و ROM (أداة مراقبة ذاكرة القراءة فقط (ROMmon) ل Supervisor Engine طراز 1A و 2 و 720 و 32

تأكد من الرجوع إلى <u>ملاحظات إصدار السلسلة Catalyst 6500</u> لإصدار برنامج CatOS أو Cisco IOS software لمعرفة ما إذا كانت هناك أي متطلبات لذاكرة الوصول العشوائي (DRAM) وذاكرة التمهيد (ROMmon). قم بإصدار الأمر **show version** للتحقق من إصدار DRAM و ROMmon (تمهيد تشغيل النظام).

إذا وجدت أنك بحاجة إلى ترقية DRAM أو ذاكرة بدء تشغيل الكمبيوتر (ROM) الفعلية، فارجع إلى إرشادات الترقية الخاصة بأجهزتك. أحلت *الوحدة نمطية تحسين بطاقة* قسم من <u>مادة حفازة sery 6500 تشكيل بطاقة</u> لتعليم.

# متطلبات Bootflash وبطاقة PC (PCMCIA) ل Supervisor Engine (المحرك المشرف) 1a و 2

- إستخدام بطاقة Supervisor Engine Bootflash مقابل بطاقة PC (PCMCIA)محرك المشرف 1 و 1a مع ذاكرة التمهيد المؤقتة (bootflash) بسرعة 16 ميجابت. يتم شحن محرك المشرف 2 مع 32 ميجابايت من ذاكرة ا التمهيد المؤقتة (bootflash). لا يوجد خيار لترقية Supervisor Engine (محرك المشرف) لتمهيد التشغيل ل Supervisor Engine (المحرك المشرف) 1 أو 1A أو 2.غالبا ما يتم تخزين صور CatOS (cat6000\*) في Supervisor Engine (المحرك المشرف) bootflash. إذا قمت بتخزين أكثر من صورة CatOS واحدة، فقد تحتاج إلى إستخدام بطاقة PC. يعتمد هذا المتطلب على Supervisor Engine (المحرك المشرف) وحجم الصورة.**ملاحظة:** يستخدم هذا المستند علامة نجمية (\*) للإشارة إلى أي اسم صورة.غالبا ما يتم تخزين صور برنامج Cisco IOS Software (c6sup\*) في ذاكرة التمهيد Supervisor Engine (محرك المشرف). في الإصدار 112.E(E)12.1 من برنامج Cisco IOS Software والإصدارات الأحدث، تمت زيادة حجم بعض هذه الصور ولا تلائم Supervisor Engine (محرك المشرف) بسرعة 18 وبسرعة 16 ميجابت. في حالة حجم صورة كبير، يمكن ل Supervisor Engine (محرك المشرف) 2 تخزين صورة واحدة فقط في Supervisor Engine (محرك المشرف) في ذاكرة التمهيد المؤقتة (bootflash). قد يكون من الضروري إستخدام بطاقة PC لتخزين صورة واحدة أو أكثر من صور c6sup\*. يعتمد هذا المتطلب على حجم الصورة.يمكن لبطاقات PCMCIA (كمبيوتر Flash) تخزين إما:صور CatOS (Cat6000\*)صور برنامج Cisco IOS (c6sup\*)برنامج Cisco IOS) (c6sup لصور MSFC (c6msfc\*)تتوفر بطاقات PC Flash بأحجام 16 و 24 و 64 ميجابايت للمحرك المشرف 1 و 1A و .2
  - متطلبات Bootflash وبطاقة PC (PCMCIA) ل Supervisor Engine يتم شحن Supervisor Engine يتم شحن Supervisor Engine MSFC مع ذاكرة التمهيد من Supervisor Engine (المحرك المشرف) سعة 64 ميجابايت وبطاقة التمهيد 720 (disk1 سعة 64 ميجابايت. هناك فتحتان متاحتان لبطاقات CompactFlash النوع الثاني (disk0)

• متطلبات Bootflash وبطاقة Supervisor Engine 32 ل (PC (PCMCIA وبطاقة التمهيد Bootflash مع ذاكرة التمهيد MSFC 256 (محرك المشرف) سعة 256 ميجابايت وبطاقة التمهيد MSFC 256 ميجابايت. يحتوي CompactFlash على فتحة CompactFlash خارجية من النوع II وذاكرة ميجابايت. يحتوي CompactFlash على فتحة CompactFlash الداخلي، والذي يشار إليه باسم bootdisk ميجابايت. إن CompactFlash الداخلي، والذي يشار إليه باسم bootdisk في واجهة سطر الأوامر (CLI)، قابل للترقية إلى 512 ميجابايت و 1 جيجابايت. تدعم الفتحة CompactFlash في واجهة سطر الأوامر (CLI)، قابل للترقية إلى 512 ميجابايت و 1 جيجابايت. تدعم الفتحة CompactFlash للنوع II بطاقات IBM من MicroDrive من MSFC 250 ميجابايت. تدعم الفتحة IBM من CompactFlash للنوع II بطاقات CompactFlash النوع II وبطاقات MicroDrive من MSFC 250 ميجابايت. جهاز محرك المشرف 32 قادر على دعم 512 ميجابايت. جهاز محرك المشرف 32 قادر على دعم 512 ميجابايت. جهاز محرك المشرف 32 قادر على دعم 512 ميجابايت. جهاز محرك المشرف 32 قادر على دعم 512 ميجابايت. جهاز محرك المشرف 32 قادر على دعم 512 ميجابايت. جهاز محرك المشرف 32 قادر على دعم 512 ميجابايت. حمل النوع II ميخابايت من 518 ميجابايت. حمل النوع II مي 2000 للنوع II وبطاقات MicroDrive من MSFC 250 ميجابايت. حمل النوع II معربات من 512 ميجابايت. حمرك المشرف 32 قادر على دعم 512 ميجابايت و 1 جيجابايت من ذاكرة فلاش من النوع II. الكلمة الأساسية لذاكرة CompactFlash الخارجية هي bootdisk هي bootdisk هي bootdisk هي bootdisk هي CompactFlash الخارجية هي compactFlash. الكلمة الأساسية لذاكرة CompactFlash الخارجية هي bootdisk هي bootdisk هي CompactFlash الخارجية هي bootdisk هي الخارجية هي CompactFlash.

# <u>الإجراء بالتفصيل للتحويل من برنامج Cisco IOS Software إلى برنامج</u> <u>CatOS System</u>

يصف هذا قسم الخطوات أن يكون ضروري أن يحول البرمجية أن يركض على مادة حفازة sery 6000/6500 مفتاح من cisco ios برمجية على المشرف محرك/MSFC إلى CatOS على المشرف محرك مع cisco ios برمجية على ال MSFC. يوفر هذا القسم ثلاثة إجراءات. أكمل الإجراء الصحيح ل Supervisor Engine (محرك المشرف):

- <u>التحويل على Supervisor Engine (محرك المشرف) 1A و Supervisor Engine 2</u>
  - <u>التحويل على Supervisor Engine 720</u>
    - <u>تحويل على Supervisor Engine 32</u>
  - التحويل على محركات المشرف المكررة

# <u>التحويل على Supervisor Engine (محرك المشرف) 1A و Supervisor Engine </u>

يستعمل هذا قسم هذا علم مصطلحات:

- SP (معالج المحول)—يشير إلى مكون المحول بالنظام أو Supervisor Engine (محرك المشرف).
  - معالج التوجيه (RP)—يشير إلى مكون الموجه بالنظام أو MSFC.

**ملاحظة:** الصور التي يستخدمها هذا المستند هي على سبيل المثال لأغراض فقط. استبدل الصور بالصور التي تستخدمها في بيئة المحول لديك.

# <u>الخطوة 1</u>

قم بإنشاء اتصال وحدة تحكم ب SP.

سجل جلسة عمل وحدة التحكم كأفضل ممارسة. يتيح لك السجل التقاط سجل لجلسة العمل ومقارنة السجل بالخطوات الواردة في هذا المستند، إذا كنت بحاجة إلى أستكشاف الأخطاء وإصلاحها. على سبيل المثال، في Windows HyperTerminal، أختر **Transfer (نقل) > Capture Text (التقاط نص)** لتسجيل جلسة عمل وحدة التحكم. لمزيد من المعلومات، ارجع إلى <u>توصيل وحدة طرفية بمنفذ وحدة التحكم في محولات Catalyst</u>.

# <u>الخطوة 2</u>

انسخ التكوين إحتياطيا.

أنت تحتاج أن يعيد شكلت المفتاح بعد أن أنت تحول إلى CatOS كالنظام برمجية لأن التحويل عملية يفقد التشكيل. إذا قمت بإجراء نسخ إحتياطي للتكوين، فيمكن إستخدام الملف كمرجع بعد التحويل أو كنسخة إحتياطية إذا قررت إعادة التحويل إلى برنامج Cisco IOS Software. قم بإصدار الأمر **copy config tftp** لإجراء نسخ إحتياطي للتكوين.

لمزيد من المعلومات حول إستخدام الأمر **copy config tftp** لإجراء نسخ إحتياطي لملفات التكوين، ارجع إلى <u>إدارة</u> <u>صور البرامج والعمل باستخدام ملفات التكوين على محولات Catalyst Switches</u>.

# <u>الخطوة 3</u>

إن يتلقى أنت MSFC 1، دققت أن ال MSFC جزمة صورة (c6msfc-boot) في ال RP bootflash.

**ملاحظة:** صورة التمهيد هي أحد متطلبات MSFC1. يجب أن تكون صورة التمهيد ل MSFC1 (c6msfc-boot) MSFC1) في ذاكرة RP bootflash. لا يلزم وجود صورة تمهيد للمحول MSFC2. ومع ذلك، يوصى باستخدام صورة التمهيد، ويقوم هذا الإجراء باستخدامها. صورة التمهيد هي إصدار أصغر بكثير، تم تصغيره من صورة النظام. باستخدام صورة التمهيد، يمكنك إجراء نقل صورة TFTP إذا أصبحت صورة النظام الرئيسية تالفة أو مفقودة. إذا أخترت إستخدام صورة بدء تشغيل c6msfc2-boot.

قم بإصدار الأمر show version للتحقق من الإصدار الحالي من البرنامج.

#### Router#show version

Cisco Internetwork Operating System Software ,IOS (tm) c6sup2\_rp Software (c6sup2\_rp-JS-M), Version 12.1(19)E1 (EARLY DEPLOYMENT RELEASE SOFTWARE (fc2 *Output suppressed*. Router uptime is 57 minutes Time since Router switched to active is 57 ----! minutes System returned to ROM by power-on (SP by power-on) System image file is "slot0:c6sup22js-mz.121-19.E1" !--- The current version of software in this case is Cisco IOS !--- Software Release 12.1(19)E1 for the Supervisor Engine 2/MSFC2(c6sup22\*). !--- The image is on a PCMCIA or #Flash PC card in slot0:. Router

#### <u>الخطوة 4</u>

قم بإصدار الأمر **directory** للتحقق من موقع الصور على أجهزة Flash المختلفة.

:Router#dir bootflash /:Directory of bootflash Aug 13 2003 22:38:06 c6msfc2-boot-mz.121-19.E1- 1 rw-1820192 This is the RP or MSFC bootflash. !--- A boot image for the MSFC1 is a requirement and must ---! be in the RP bootflash. !--- Use of an MSFC2 boot image is not a requirement, but it is :recommended. 15204352 bytes total (13384032 bytes free) Router#dir slot0 /:Directory of slot0 19766600 Aug 14 2003 15:54:17 c6sup22-js-mz.121-19.E1-1 rw-This is the PCMCIA or Flash PC device called slot0: !--- This is the Cisco IOS Software ---! image (c6sup\*) that currently runs on the switch. 24772608 bytes total (5005880 bytes free) :Router# Router#dir sup-bootflash /:Directory of sup-bootflash rw-8040396 Aug 14 2003 17:46:32 cat6000-sup2k8.8-1-1.bin-1 This is SP or Supervisor Engine bootflash. !--- This is the version of CatOS software for ---! the Supervisor Engine !--- for this conversion. 31981568 bytes total (23941044 bytes free) #Router

إن يرى أنت أن ال c6msfc\*-boot صورة مفقود من ال RP bootflash، أو إن ال cat6000-sup\* صورة مفقود من

ال SP bootflash، جلبت الصور. <u>الخطوة 5</u> توفر الإجراء. إذا رأيت أن هذه الصور موجودة، انتقل إلى <u>الخطوة 6</u>.

<u>الخطوة 5 (إختياري)</u>

قم بإصدار الأمر **copy tftp** لتنزيل صورة التمهيد على ذاكرة RP bootflash: أو صورة CatOS على ذاكرة SP bootflash:

**ملاحظة:** أكمل هذه الخطوة فقط في حالة فقدان صورة بدء تشغيل MSFC (c6msfc\*-boot) من ذاكرة RP bootflash أو أن صورة CatOS (cat6000-sup\*) مفقودة من ذاكرة SP bootflash. تحدد <u>الخطوة</u> 4 الحاجة إلى هذه الخطوة.

**ملاحظة:** يمكنك تحرير مساحة حسب الضرورة على ذاكرة التمهيد الخاصة ب RP. قم بإصدار الأمر **delete** bootflash:*filename* لحذف الملف. بعد ذلك، قم بإصدار الأمر squeeze bootflash: لمسح جميع الملفات المحذوفة من الجهاز.

> :Router#copy tftp bootflash Address or name of remote host []? 10.1.1.2 Source filename []? c6msfc2-boot-mz.121-19.E1 ?[Destination filename [c6msfc2-boot-mz.121-19.E1 ...Accessing tftp://10.1.1.2/c6msfc2-boot-mz.121-19.E1 :(Loading c6msfc2-boot-mz.121-19.E1 from 10.1.1.2 (via FastEthernet4/1 [OK - 1820192 bytes] (bytes copied in 18.068 secs (100741 bytes/sec 1820192 ... Verifying compressed IOS image checksum Verified compressed IOS image checksum for bootflash:/c6msfc2-boot-mz.121-19.E1 #Router

:Verify that the image is copied successfully. Router#dir bootflash ---! /:Directory of bootflash rw- 1820192 Aug 14 2003 16:49:20 c6msfc2-boot-mz.121-19.E1- 1 (bytes total (13384032 bytes free 15204352

> <sup>Router</sup> يقوم هذا المثال بتنزيل صورة CatOS على ذاكرة التمهيد ل SP:

:Router#copy tftp sup-bootflash Address or name of remote host []? 10.1.1.2 Source filename []? cat6000-sup2k8.8-1-1.bin ?[Destination filename [cat6000-sup2k8.8-1-1.bin ...Accessing tftp://10.1.1.2/cat6000-sup2k8.8-1-1.bin :(Loading cat6000-sup2k8.8-1-1.bin from 10.1.1.2 (via FastEthernet4/1 1111111111111 [OK - 8040396 bytes] (bytes copied in 90.208 secs (89132 bytes/sec 8040396 ... Verifying compressed IOS image checksum Verified compressed IOS image checksum for sup-bootflash:/cat6000-sup2k8.8-1-1.bin #Router Verify that the image is copied successfully. Router#dir sup-bootflash:Directory of sup- ---! /:bootflash 8040396 Aug 14 2003 17:46:32 cat6000-sup2k8.8-1-1.bin- 1 rw-

#### <u>الخطوة 6</u>

قم بإصدار الأمر show boot للتحقق من متغير أداة تحميل التمهيد (متغير BOOTLDR) وإعدادات سجل التكوين.

```
Router#show boot
BOOT variable = slot0:c6sup22-js-mz.121-19.E1,1
= CONFIG_FILE variable
BOOTLDR variable = bootflash:c6msfc2-boot-mz.121-19.E1
Configuration register is 0x2102
.Standby is not up
#Router
BOOTLDR (والتي هي c6msfc2-boot-mz.121-19.E1 في هذه الحالة)
```

على ذاكرة التمهيد ل RP. إذا لم يتم تعيين متغير BOOTLDR (والتي في EONISIC2-boot-fil2.121-19.E1) في هذه الخالة) على ذاكرة التمهيد ل RP. إذا لم يتم تعيين متغير BOOTLDR بشكل صحيح، فقم بإكمال <u>الخطوة 7</u> لتعيين متغير أداة تحميل التمهيد. إذا كان متغير BOOTLDR يشير بشكل صحيح إلى صورة c6msfc\*-boot-soc-all على ذاكرة RP bootflash، فانتقل إلى <u>الخطوة 8</u>.

<u>الخطوة 7 (إختياري)</u>

أصدرت الأمر في هذه الخطوة in order to ثبتت ال bootIdr متغير so that هو يشير إلى ال c6msfc\*-boot صورة على ال RP bootflash:

**ملاحظة:** أكمل هذه الخطوة فقط إذا لم يتم تعيين جملة <sub>BOOTLDR</sub> = أو سجل التكوين بشكل صحيح. تحدد <u>الخطوة</u> 6 الحاجة إلى هذه الخطوة.

```
Router#configure terminal

.Enter configuration commands, one per line. End with CNTL/Z

Modify the BOOTLDR variable. Router(config)#boot bootldr bootflash:c6msfc2-boot-mz.121- ---!

19.E1

Router(config)#end

#Router

SYS-5-CONFIG_I: Configured from console by console% :02:21:59

Save the change. Router#write memory ---!

...Building configuration

[OK]

Verify that the BOOTLDR variable is set correctly. Router#show boot ---!

BOOT variable = slot0:c6sup22-js-mz.121-19.E1,1

= CONFIG_FILE variable

BOOTLDR variable = bootflash:c6msfc2-boot-mz.121-19.E1

Configuration register is 0x2102
```

```
<u>الخطوة 8</u>
```

أصدرت هذا مجموعة الأمر أن يغير التشكيل عملية إعداد in order to مهدت داخل ROMmon:

```
Router(config)#config-register 0x0
C6K_PLATFORM-SP-4-CONFREG_BREAK_ENABLED: The default factory setting% :02:29:17
for config register is 0x2102. It is advisable to retain 1 in 0x2102 as it
.prevents returning to ROMMON when break is issued
This message is not present in all software versions and is informational only. ---!
Router(config)#end
#Router
SYS-5-CONFIG_I: Configured from console by console% :02:29:30
```

**ملاحظة:** عند تغيير قيمة سجل التكوين على RP إلى 0x0، تتم مزامنة سجل التكوين تلقائيا على SP إلى 0x0.

# <u>الخطوة 9</u>

أعد تحميل الموجه.

نظرا لأنك قمت بضبط سجل التكوين للتمهيد في ROMmon، يجري تمهيد الموجه الآن في ذاكرة SP ROMmon.

Router#reload System configuration has been modified. Save? [yes/no]: no [Proceed with reload? [confirm SYS-5-RELOAD: Reload requested% :02:39:07 OIR-SP-6-CONSOLE: Changing console ownership to switch processor% :02:39:10 \*\*\* --- SHUTDOWN NOW --- \*\*\* \*\*\* SYS-SP-5-RELOAD: Reload requested% :02:39:13 OIR-SP-6-CONSOLE: Changing console ownership to switch processor% :02:39:13 (System Bootstrap, Version 7.1(1 .Copyright (c) 1994-2001 by cisco Systems, Inc c6k\_sup2 processor with 131072 Kbytes of main memory .After this message, the router goes to SP ROMmon ---!

#### <u>الخطوة 10</u>

لأنك تريد أن ترجع إلى CatOS كبرنامج النظام، أنت تحتاج أن يحمل CatOS صورة للمشرف محرك.

**ملاحظة:** تذكر أنه قبل إعادة التحميل، تم تنزيل صورة CatOS بالفعل على ذاكرة التمهيد الخاصة بحزمة SP.

قم بإصدار الأمر **dir bootflash:** للتحقق من أن صورة CatOS موجودة على ذاكرة التمهيد الخاصة ب SP.

:rommon 1 > dir bootflash
File size Checksum File name
bytes (0x7aafcc) 0xb16e3014 cat6000-sup2k8.8-1-1.bin 8040396

# <u>الخطوة 11</u>

قم بإصدار الأمر boot لبدء تسلسل بدء التشغيل.

# <u>الخطوة 12</u>

عند هذه النقطة، تم تمهيد صورة CatOS بنجاح، ولكن لا تزال أجهزة Supervisor Engine Flash منسقة باستخدام خوارزمية برنامج Cisco IOS السابقة. لذلك، لا يمكن ل SP الكتابة بشكل صحيح إلى **bootflash:** أو **slot0:**. تحتاج إلى إعادة تنسيق أجهزة الفلاش هذه قبل المتابعة.

قم بإصدار الأمر format لتنسيق كل من bootflash: وslot0: الأجهزة.

:Format the Supervisor Engine bootflash. Console> (enable) format bootflash ---! All sectors will be erased, proceed (y/n) [n]? y :(Enter volume id (up to 31 characters Press Enter. Formatting sector 1 Format device bootflash completed !--- Format the PCMCIA ---! :or Flash PC card. Console> (enable) format slot0 All sectors will be erased, proceed (y/n) [n]? y :(Enter volume id (up to 31 characters (Press Enter. Formatting sector 1 Format device slot0 completed Console> (enable ---!

### <u>الخطوة 13</u>

عندما قمت بتنسيق أجهزة Supervisor Engine (محرك المشرف) في <u>الخطوة 1</u>2، أدى الإجراء إلى مسح جميع البيانات على هذه الأجهزة، والتي تتضمن صورة CatOS التي يتم إستخدامها لتمهيد Supervisor Engine (محرك المشرف). أنت تحتاج أن تستعرض صورة CatOS هذه (Cat6000-sup\*). تحتاج أيضا إلى إعادة تكوين صورة Cisco IOS ل MSFC (c6msfc).

يمكنك تخزين هذه الصور على ذاكرة التمهيد Supervisor Engine (ذاكرة التمهيد المؤقتة (bootflash:) أو بطاقة PC slot0):)، والتي تعتمد على سعة Supervisor Engine Flash وأحجام الصورة. التوصية هي تخزين صورة CatOS في ذاكرة التمهيد ل Supervisor Engine (المحرك المشرف). أنت يستطيع خزنت ال MSFC صورة في إما المشرف محرك bootflash أو على ال pc بطاقة (PCMCIA).

قم بإصدار الأمر **copy tftp** لإعادة ضبط صورة CatOS في Supervisor Engine (محرك المشرف) bootflash:.

**ملاحظة:** قد يكون تكوين عنوان IP لإدارة sc0 و/أو المسار الافتراضي ضروريا لإعادة إنشاء الاتصال بخادم TFTP الخاص بك. تأكد من تمكين منفذ المحول الذي تستخدمه ل Telnet ومن أنه يمكنك إختبار اتصال خادم TFTP من المحول.

### <u>الخطوة 14</u>

قم بإصدار الأمر **copy tftp** لنسخ صورة MSFC (c6msfc\*) على إما Supervisor Engine (محرك المشرف) bootflash أو إلى بطاقة PC (PCMCIA).

```
:Console> (enable) copy tftp slot0
                                   ?[IP address or name of remote host [10.1.1.2
            Name of file to copy from [cat6000-sup2k8.8-1-1.bin]? c6msfc2-jsv-mz.121-19.E1
The PC card (slot0:) was used in this case !--- to store the Cisco IOS Software MSFC image. ---!
                       24772480 bytes available on device slot0, proceed (y/n) [n]? {\bf y}
                          .File has been copied successfully
                                                      (Console> (enable
      : Verify that the image has been copied successfully. Console> (enable) dir slot0 ---!
                                        length- ----date/time----- name- -#-
                          Aug 14 2003 20:43:33 c6msfc2-jsv-mz.121-19.E1 14564636 1
                                  (bytes available (14564764 bytes used 10207844
                                                       (Console> (enable
```

#### <u>الخطوة 15</u>

أصدرت **العرض وحدة نمطية** أمر على ال SP in order to فحصت الحالة من ال RP:

|     |                           | Console              | > (enable) | show   | module  |
|-----|---------------------------|----------------------|------------|--------|---------|
| Mod | Slot Ports Module-Type    | Model                |            | Sub    | Status  |
|     | 1000BaseX Supervisor      | WS-X6K-SUP2-2GE      | yes ok     | 2      | 1 1     |
|     | 10/100BaseTX Ethernet     | WS-X6348-RJ-45       | no ok      | 48     | 3 3     |
|     | 10/100BaseTX Ethernet     | WS-X6348-RJ-45       | yes ok     | 48     | 4 4     |
|     | Switch Fabric Module 2    | WS-X6500-SFM2        | no ok      | 0      | 5 5     |
|     | 10/100/1000BaseT Ethernet | WS-X6516-GE-TX       | no ok      | 16     | 66      |
|     |                           | Mod Module-Nam       | ne         | Seri   | lal-Num |
|     |                           | SAD051307GG          |            |        | <br>1   |
|     |                           | SAL044411EG          |            |        | 3       |
|     |                           | SAD042709B7          |            |        | 4       |
|     |                           | SAD061604HV          |            |        | 5       |
|     |                           | SAL0651AC2P          |            |        | 6       |
|     | Mod MAC-Address(es)       |                      | Hw Fr      | W      | Sw      |
|     | (00-02-7e-27-b0-a6 to 00- | 02-7e-27-b0-a7 2.4   | 7.1(1)     | 8.1    | L(1 1   |
|     |                           | 00-02-7e-27-b0-a4 to | 00-02-7e-2 | 27-b0- | -a5     |
|     |                           | 00-04-9b-bf-04-00 to | 00-04-9b-1 | bf-07- | -ff     |
|     | (00-03-6c-2a-6b-e0 to 00- | 03-6c-2a-6c-0f 2.1   | 5.4(2)     | 8.1    | L(1 3   |

(00-b0-c2-f7-29-20 to 00-b0-c2-f7-29-4f 1.1 5.3(1) 8.1(1 4 00-01-00-02-00-03 (1)8.1 (3)6.1 1.2 5 (00-09-11-f1-79-c8 to 00-09-11-f1-79-d7 2.5 6.3(1) 8.1(1 6 Sub-Model Sub-Serial Sub-Hw Sub-Sw Mod Sub-Type -----\_\_\_\_\_ \_\_\_ L3 Switching Engine II WS-F6K-PFC2 SAD0513064H 1.3 1 (Inline Power Module WS-F6K-VPWR 1.0 0.0(0 4 (Console> (enable **ملاحظة:** لا يعرض هذا الإخراج MSFC2 في الفتحة 15 لأن MSFC2 (RP) لا يزال في وضع ROMmon.

# <u>الخطوة 16</u>

أصدرت **المفتاح وحدة طرفية للتحكم** أمر in order to نفذت ال RP:

Console> (enable) **switch console** ...Trying Router-15. Connected to Router-15. ...Type ^C^C^C to switch back. rommon 1 .This is the RP ROMmon ---! **ملاحظة:** إذا حاولت إصدار الأمر session 15، فستتلقى هذا الخطأ:

Console> (enable) session 15
.Module 15 is not installed

### <u>الخطوة 17</u>

تحتوي بطاقة MSFC على ذاكرة الفلاش الخاصة بها والتي تعرف باسم **bootflash:** هذا هو المكان الذي يتم فيه تخزين صورة بدء تشغيل بطاقة MSFC (c6msfc\*-boot).

قم بإصدار الأمر **dir bootflash:** للتحقق من أن صورة تمهيد MSFC (c6msfc\*-boot) موجودة في ذاكرة RP. bootflash.

#### <u>الخطوة 18</u>

تكون صورة النظام الرئيسية في MSFC (c6msfc\*) أكبر بكثير وغالبا ما يلزم تخزينها على أحد أجهزة Supervisor. يجب Engine Flash. تعرف MSFC أجهزة Supervisor Engine Flash **على** أنها **sup-bootflash:** يجب عليك التمهيد من أحد هذين الجهازين، والذي يعتمد على المكان الذي أخترت تخزين الصورة فيه مسبقا.

**ملاحظة:** يتعذر على MSFC قراءة بطاقة PC (PCMCIA) أو ذاكرة التمهيد من Supervisor Engine (محرك المشرف) باستخدام الأمر **directory**. مهما، ال MSFC يستطيع نسخت إلى أو من **sup-slot0:** أو **sup-bootflash:**. يمكن أن يتم التمهيد من كلا الجهازين أيضا.

#### <u>الخطوة 19</u>

عند هذه النقطة، يكون التحويل مكتملا. يركض ال sp ال CatOS صورة (أي يكون cat6000-sup2k8.8-1-1.bin في هذه الحالة). في هذه الحالة) وال RP يركض ال MSFC صورة (أي c6msfc2-jsv-mz.121-19.E1 في هذه الحالة).

الآن، قم بتعيين متغيرات التمهيد بحيث يمكن ل SP و RP التمهيد التلقائي. لأنك في نافذة مطالبة RD(Router)، قم بتغيير متغيرات التمهيد ل RP أولا. أصدرت هذا أمر in order to غيرت ودققت التمهيد متغير:

```
<Router
                                                                                 Router>enable
                                            Check the current settings. Router#show boot ---!
                                               BOOT variable = slot0:c6sup22-js-mz.121-19.E1,1
    The BOOT variable incorrectly points to the old Cisco IOS image (c6sup*). CONFIG_FILE ---!
variable = BOOTLDR variable = bootflash:c6msfc2-boot-mz.121-19.E1 !--- The BOOTLDR variable is
  set correctly. Configuration register is 0x0 Router# !--- Set the boot variable to boot the
            c6msfc* image. Router(config)#boot system flash sup-slot0:c6msfc2-jsv-mz.121-19.E1
     Set the configuration register back to normal. Router(config)#config-register 0x2102 ---!
                                                                                    Router#end
                                 SYS-5-CONFIG_I: Configured from console by console% :00:01:03
                                                     Verify the changes. Router#show boot ---!
                                               BOOT variable = slot0:c6sup22-js-mz.121-19.E1,1
  The BOOT variable still points to the Cisco IOS image (c6sup*). !--- You must save the ---!
   changes to NVRAM in order to commit the !--- boot variable changes. CONFIG_FILE variable =
BOOTLDR variable = bootflash:c6msfc2-boot-mz.121-19.E1 Configuration register is 0x0 (will be
                     0x2102 at next reload) Router# !--- Save the changes. Router#write memory
                                                                     ...Building configuration
                                                                                           [OK]
                                Verify the BOOT variable after the save. Router#show boot ---!
                                         BOOT variable = sup-slot0:c6msfc2-jsv-mz.121-19.E1,1
                                                                        = CONFIG_FILE variable
                                        BOOTLDR variable = bootflash:c6msfc2-boot-mz.121-19.E1
                                 (Configuration register is 0x0 (will be 0x2102 at next reload
```

#### <u>الخطوة 20</u>

#Router

يتم الآن تشغيل MSFC ووضعه قيد التشغيل، وهو جاهز للتكوين. ومع ذلك، قبل أن تتمكن من الوصول إلى أي شبكة حقيقية، تحتاج إلى إنهاء جانب SP.

للعودة إلى SP، أدخل Ctrl-C ثلاث مرات على RP.

Enter Ctrl-C three times. Router#^C ---!
Router#^C
Router#^C
(Console> (enable

#### <u>الخطوة 21</u>

قم بتعيين متغيرات التمهيد وقيمة سجل التكوين على SP حتى يمكن للمحول التمهيد التلقائي بنجاح.

أصدرت هذا أمر in order to ثبتت الجزمة متغير والتشكيل سجل قيمة:

Check the boot variables. Console> (enable) show boot ---! ;BOOT variable = bootflash:,1 CONFIG\_FILE variable = bootflash:switch.cfg Configuration register is 0x10f ignore-config: disabled auto-config: non-recurring, overwrite, sync disabled console baud: 9600 boot: image specified by the boot system commands (Console> (enable Clear the boot variable. Console> (enable) clear boot system all ---! = BOOT variable Set the configuration register. Console> (enable) set boot config-register 0x2102 ---! Configuration register is 0x2102 ignore-config: disabled auto-config: non-recurring, overwrite, sync disabled console baud: 9600 boot: image specified by the boot system commands : Verify the image name. Console> (enable) dir bootflash ---! length- ----date/time----- name- -#-Aug 14 2003 20:35:52 cat6000-sup2k8.8-1-1.bin 8040396 1 (bytes available (8040524 bytes used 23941044 (Console> (enable Set the boot variable to load the CatOS image from the !--- Supervisor Engine bootflash. ---! Console> (enable) set boot system flash bootflash:cat6000-sup2k8.8-1-1.bin ;BOOT variable = bootflash:cat6000-sup2k8.8-1-1.bin,1 (Console> (enable Verify the boot variable. Console> (enable) show boot ---! ;BOOT variable = bootflash:cat6000-sup2k8.8-1-1.bin,1 CONFIG\_FILE variable = bootflash:switch.cfg Configuration register is 0x2102 ignore-config: disabled auto-config: non-recurring, overwrite, sync disabled console baud: 9600 boot: image specified by the boot system commands (Console> (enable

#### <u>الخطوة 22</u>

قم بإعادة ضبط المحول للتأكد من أنه يأتي تلقائيا مع تحميل CatOS على SP وصورة MSFC المحملة على RP.

Console> (enable) **reset** .This command will reset the system Do you want to continue (y/n) [n]? **y** //Aug 14 22:28:40 %SYS-5-SYS\_RESET:System reset from Console 2003 Powering OFF all existing linecards

#### .Output suppressed ---!

ما إن يمهد المفتاح نسخة إحتياطية، أصدرت **العرض صيغة** أمر على ال SP in order to دققت أن أنت تركض الإصدار صحيح من CatOS. جلسة إلى ال RP (MSFC) وأصدر **العرض صيغة** أمر in order to دققت أن أنت تركض الإصدار صحيح من cisco ios برمجية ل ال MSFC.

<u>Supervisor Engine 720 التحويل على 30</u>

يستعمل هذا قسم هذا علم مصطلحات:

- SP (معالج المحول)—يشير إلى مكون المحول بالنظام أو Supervisor Engine (محرك المشرف).
  - **RP (معالج التوجيه)**—يشير إلى مكون الموجه بالنظام أو MSFC.

**ملاحظة:** قبل إجراء هذا التحويل، تحقق من أن لديك ذاكرة التمهيد المؤقتة القياسية وليس محول CompactFlash الداخلي (المشار إليه باسم Bootdisk) على Supervisor Engine 720. مهايئ CompactFlash غير مدعوم في Supervisor Engine (المحرك المشرف) 720 الذي يشغل نظام تشغيل Catalyst (CatOS). أحلت ل كثير معلومة، cisco CompactFlash مهاي<u>ئ</u> ل bootflash تحسين بطاقة تثبيت.

لمتابعة التحويل:

- استبدل مهايئ CompactFlash الداخلي بذاكرة بدء تشغيل قياسية، أو
- تمتع باستخدام بطاقة CompactFlash خارجية بدلا من مهايئ CompactFlash الداخلي.

**ملاحظة:** الصور التي يستخدمها هذا المستند هي على سبيل المثال لأغراض فقط. استبدل الصور بالصور التي تستخدمها في بيئة المحول لديك.

# <u>الخطوة 1</u>

قم بإنشاء اتصال وحدة تحكم ب SP.

سجل جلسة عمل وحدة التحكم كأفضل ممارسة. يتيح لك هذا السجل التقاط سجل لجلسة العمل ومقارنة السجل بالخطوات الواردة في هذا المستند، إذا كنت بحاجة إلى أستكشاف الأخطاء وإصلاحها. على سبيل المثال، في HyperTerminal، أختر **Transfer (نقل) > Capture Text (التقاط نص)** لتسجيل جلسة عمل وحدة تحكم. لمزيد من المعلومات، ارجع إلى <u>توصيل وحدة طرفية بمنفذ وحدة التحكم في محولات Catalyst</u>.

# <u>الخطوة 2</u>

انسخ التكوين إحتياطيا.

أنت تحتاج أن يعيد شكلت المفتاح بعد أن أنت تحول إلى CatOS كالنظام برمجية لأن التحويل عملية يفقد التشكيل. إذا قمت بإجراء نسخ إحتياطي للتكوين، فيمكن إستخدام الملف كمرجع بعد التحويل أو كنسخة إحتياطية إذا قررت إعادة التحويل إلى برنامج Cisco IOS Software. قم بإصدار الأمر **copy start tftp** لإجراء نسخ إحتياطي للتكوين.

لمزيد من المعلومات حول إستخدام الأمر copy start tftp لإجراء نسخ إحتياطي لملفات التكوين، ارجع إلى <u>إدارة صور</u> <u>البرامج والعمل باستخدام ملفات التكوين على محولات Catalyst Switches</u>.

# <u>الخطوة 3</u>

تحقق من أن صورة وقت تشغيل MSFC3 (c6msfc3\*) موجودة على ذاكرة RP bootflash.

rw- 16050204 Aug 18 2003 12:10:51 **c6msfc3-jsv-mz.122-14.SX2**- 1 This is the operating system image for the MSFC for use in the conversion. 2 -rw- 649603 ---! Aug 18 2003 13:29:29 c6msfc3-rm2.srec.122-14r.S9 65536000 bytes total (48835936 bytes free) #Router

إذا لم يكن لديك صورة وقت تشغيل MSFC3 في ذاكرة RP التمهيد، فانتقل إلى <u>الخطوة 4</u>. إذا كانت لديك صورة وقت تشغيل MSFC3، فانتقل إلى <u>الخطوة 5</u>.

الخطوة 4 (إختياري)

قم بتنزيل صورة MSFC في ذاكرة التمهيد RP:.

**ملاحظة:** أكمل هذه الخطوة فقط إذا لم يكن لديك صورة وقت تشغيل MSFC المطلوبة (c6msfc3\*) في ذاكرة RP التمهيد:. تحدد <u>الخطوة</u> 3 الحاجة إلى هذه الخطوة.

**ملاحظة:** يمكنك تحرير مساحة حسب الضرورة على ذاكرة التمهيد الخاصة ب RP. قم بإصدار الأمر **delete** bootflash:*filename* لحذف الملف. بعد ذلك، قم بإصدار الأمر squeeze bootflash: لمسح جميع الملفات المحذوفة من الجهاز.

> :Router#copy tftp bootflash Address or name of remote host []? 10.1.1.2 Source filename []? c6msfc3-jsv-mz.122-14.SX2 ?[Destination filename [c6msfc3-jsv-mz.122-14.SX2 ...Accessing tftp://10.1.1.2/c6msfc3-jsv-mz.122-14.SX2 !!!!! :(Loading c6msfc3-jsv-mz.122-14.SX2 from 10.1.1.2 (via FastEthernet1/1 111111111111111111111 [OK - 16050204 bytes] (bytes copied in 159.488 secs (100636 bytes/sec 16050204 ... Verifying compressed IOS image checksum Verified compressed IOS image checksum for bootflash:/c6msfc3-jsv-mz.122-14.SX2 #Router :Router#dir bootflash /:Directory of bootflash 16050204 Aug 18 2003 14:10:03 c6msfc3-jsv-mz.122-14.SX2rw-1 Aug 18 2003 13:29:29 c6msfc3-rm2.srec.122-14r.S9rw-649603 2 (bytes total (48835936 bytes free 65536000 #Router

### <u>الخطوة 5</u>

تحقق من تشغيل الحد الأدنى لإصدار ROMmon اللازم للتحويل.

بخلاف المشرف محرك 1A مع MSFC1، المشرف محرك 720 ل ال MSFC3 يتطلب ما من جزمة صورة. تضمنت الوظيفة الأساسية لتمهيد MSFC3 في ROMmon (الذي يتضمن إمكانية TFTP). عندما تقوم بتحويل برنامج النظام على Supervisor Engine 720 من برنامج Cisco IOS Software على Supervisor Engine (المحرك المشرف)/MSFC إلى CatOS على Supervisor Engine (المحرك المشرف) وبرنامج Cisco IOS Software على MSFC، يلزم توفر إصدار أدنى من ROMmon. الحد الأدنى المطلوب لإصدار ROMmon هو برنامج Cisco IOS مع ROMmon من رامج

قم بإصدار الأمر show version للتحقق من إصدار ROMmon:

(EARLY DEPLOYMENT RELEASE SOFTWARE (fc1 TAC Support: http://www.cisco.com/tac .Copyright (c) 1986-2003 by cisco Systems, Inc Compiled Tue 27-May-03 19:24 by ccai Image text-base: 0x40008C10, data-base: 0x41ACE000 (ROM: System Bootstrap, Version 12.2(14r)S8, RELEASE SOFTWARE (fc1 .This line displays the ROMmon version for the RP. --- Output suppressed icit La يكن لديك الإصدار الأدنى من ROMMON المثبت على الأقل، فانتقل إلى الخطوة 6. إذا كان لديك الإصدار الأدنى أو إصدار أحدث، فانتقل إلى الخطوة 7.

<u>الخطوة 6 (إختياري)</u>

قم بتنزيل أحدث إصدار من برنامج ROMmon.

**ملاحظة:** أكمل هذه الخطوة فقط إذا لم يكن لديك الإصدار الأدنى المطلوب من برنامج ROMmon، أو برنامج Cisco IOS الإصدار 12.2(S9(14r، أو إصدار أحدث. تحدد <u>الخطوة</u> 5 الحاجة إلى هذه الخطوة.

لتنزيل أحدث إصدار من برنامج ROMmon، ارجع إلى <u>تنزيل البرامج - Catalyst 6000 Platform ROMMON</u> (للعملاء <u>المسجلين</u> فقط).

```
:Router#copy tftp bootflash
                          Address or name of remote host []? 10.1.1.2
                       Source filename []? c6msfc3-rm2.srec.122-14r.S9
                    ?[Destination filename [c6msfc3-rm2.srec.122-14r.S9
                ...Accessing tftp://10.1.1.2/c6msfc3-rm2.srec.122-14r.S9
!!! :(Loading c6msfc3-rm2.srec.122-14r.S9 from 10.1.1.2 (via FastEthernet1/1
[OK - 649603 bytes]
                                            :Router#dir bootflash
                                          /:Directory of bootflash
       16050204
                Aug 18 2003 12:10:51 c6msfc3-jsv-mz.122-14.SX2- 1
  rw-
rw-
       649603 Aug 18 2003 13:29:29 c6msfc3-rm2.srec.122-14r.S9- 2
                           (bytes total (48835936 bytes free 65536000
                                                        #Router
```

يمكنك إجراء الترقية الفعلية إلى ROMmon عند متابعة هذا الإجراء. في الوقت الحالي، انتقل إلى <u>الخطوة 7</u>.

# <u>الخطوة 7</u>

تحقق من أن صورة Cat6000-sup720) CatOS\*) موجودة على إما SP bootflash (**sup-bootflash)** أو بطاقة CompactFlash (**disk0**: أو **disk1:**).

```
Router#dir sup-bootflash:

This is the SP bootflash and the location of the current !--- Cisco IOS image (s72033*). ---!

Directory of sup-bootflash: / 2 -rw- 32983632 Aug 16 2003 19:44:42 s72033-psv-mz.122-14.SX1.bin

:65536000 bytes total (18912432 bytes free) Router# Router#dir disk0

This is the CompactFlash device that is called disk0:. !--- If your CompactFlash card is in ---!

.disk1:, issue the dir disk1: command

:Directory of disk0

rw- 13389508 Aug 16 2003 20:36:40 cat6000-sup720k8.8-1-1.bin- 1

This is the CatOS (cat6000-sup720*) image version for use in this conversion. 128626688 --!

(bytes total (115236864 bytes free

is up-bootflash 2. [catOS aug 16]; [catoS bytes free]; [catoS bytes free]; [catoS bytes]; [catoS bytes]; [catoS by
```

# <u>الخطوة 8 (إختياري)</u>

تنزيل صورة CatOS.

**ملاحظة:** أكمل هذه الخطوة فقط إذا لم تكن صورة Supervisor 720 CatOS موجودة على ذاكرة التمهيد SP CompactFlash (**disk0**):) أو **uisk1):** أو compactFlash:). تحدد <u>الخطوة</u> 7 الحاجة إلى هذه الخطوة.

**ملاحظة:** قد تحتاج إلى تنسيق CompactFlash إذا لم يتم إستخدامه قط من قبل أو إذا تم تنسيقه باستخدام خوارزمية برنامج Cisco IOS. من أجل تنسيق CompactFlash على Supervisor Engine 720، قم بإصدار الأمر **تنسيق** disk0: و/أو **تنسيق 1 disk** (الذاكرة المؤقتة). قم بإصدار الأمر delete sup-bootflash: أو الأمر delete disk0: أو delete disk1:*filename* لحذف الملف. بعد ذلك، قم بإصدار الأمر squeeze sup-bootflash: أو الأمر squeeze disk0: أو squeeze disk1: المحذوفة من الجهاز.

قم بإصدار الأمر **copy tftp sup-bootflash**:، أو الأمر **copy tftp disk0:**، أو الأمر copy tftp disk1: لتنزيل الصورة إلى بروتوكول SP bootflash أو إلى إحدى بطاقات Flash (الذاكرة المؤقتة).

> :Router#copy tftp disk0 Address or name of remote host []? 10.1.1.2 Source filename []? cat6000-sup720k8.8-1-1.bin ?[Destination filename [cat6000-sup720k8.8-1-1.bin ...Accessing tftp://10.1.1.2/cat6000-sup720k8.8-1-1.bin !!!! :(Loading cat6000-sup720k8.8-1-1.bin from 10.1.1.2 (via FastEthernet1/1 [OK - 13389508 bytes] (bytes copied in 103.044 secs (129940 bytes/sec 13389508 ... Verifying compressed IOS image checksum Verified compressed IOS image checksum for disk0:/cat6000-sup720k8.8-1-1.bin #Router :Router#dir disk0 /:Directory of disk0 Aug 18 2003 15:17:36 cat6000-sup720k8.8-1-1.binrw-13389508 1 (bytes total (115236864 bytes free 128626688 #Router

#### الخطوة 9

قم بتغيير إعداد سجل التكوين لوضع المحول في ROMmon في عملية إعادة التحميل التالية.

Router#configure terminal Enter configuration commands, one per line. End with CNTL/Z. Router(config)#config-register 0x0 Router(config)#end #Router #Router قم بإصدار الأمر show boot للتحقق من إعداد سجل التكوين الجديد.

Router#**show boot** BOOT variable = sup-bootflash:s72033-psv-mz.122-14.SX1.bin,1 CONFIG\_FILE variable does not exist BOOTLDR variable does not exist **(Configuration register is 0x2102 (will be 0x0 at next reload** .Standby is not up #Router

### <u>الخطوة 10</u>

أعد تحميل الموجه.

```
Router#reload

System configuration has been modified. Save? [yes/no]: no

[Proceed with reload? [confirm

.SYS-5-RELOAD: Reload requested by console% :02:04:30

OIR-SP-6-CONSOLE: Changing console ownership to switch processor% :02:04:35

OIR-SP-6-CONSOLE: Changing console ownership to switch processor% :02:04:36

***

--- SHUTDOWN NOW --- ***

***

(System Bootstrap, Version 7.7(1

.Copyright (c) 1994-2003 by cisco Systems, Inc

Cat6k-Sup720/SP processor with 524288 Kbytes of main memory

.After the completion of this step, the switch enters into SP ROMmon ---!
```

#### <u>الخطوة 11</u>

من موجه أوامر SP ROMmon، تحقق من أن صورة CatOS موجودة على ذاكرة التمهيد SP (**bootflash**) أو على أحد أجهزة CompactFlash.

```
:rommon 1 > dir disk0
:Directory of disk0
rw- cat6000-sup720k8.8-1-1.bin- 13389508 2
```

#### <u>الخطوة 12</u>

أصدرت **التمهيد أمر** in order to بدأت التتابع bootup لصورة CatOS.

```
rommon 2 > boot disk0:cat6000-sup720k8.8-1-1.bin
System Power On Diagnostics
        Testing DRAM .....Passed
        Verifying Text Segment .....Passed
        NVRAM Size .....2048 KB
        Level2 Cache .....Present
        Level3 Cache .....Present
         System Power On Diagnostics Complete
       Currently running ROMMON from S (Gold) region
        Boot image: disk0:cat6000-sup720k8.8-1-1.bin
```

[Firmware compiled 29-Jun-03 19:12 by integ Build [100
(Running System Diagnostics from this Supervisor (Module 5
This may take several minutes....please wait
IP address for Catalyst not configured
DHCP/BOOTP will commence after the ports are online
... Ports are coming online
Aug 18 15:49:58 %SYS-4-NVLOG:initBootNvram:Bootarea checksum failed: 0x4665 2003
0x44AA)Cisco Systems Console)
.Output suppressed. Console> !--- This is the SP console prompt ---!

<u>الخطوة 13</u>

من موجه أوامر وحدة تحكم SP، قم بإصدار الأمر show module للتحقق من حالة RP.

|        |                       |           | C              | onsole  | > (en    | able)      | show       | mođu | le    |
|--------|-----------------------|-----------|----------------|---------|----------|------------|------------|------|-------|
| Mod    | Slot Ports Module-Typ | pe        | Mo             | del     |          |            | Sub        | Stat | us    |
|        | 10/100BaseTX Ethernet | ws-x      | <br>6548-RJ-4  | 5       | no       | ok         | 48         | 1    |       |
|        | 1000BaseX Supervisor  | WS-S      | UP720-BAS      | Е       | yes      | ok         | 2          | 5    | 5     |
|        |                       |           | Mod Mod        | ule-Na  | ne       |            | Seri       | al-N | ium   |
|        |                       |           | SAL06489       | DVD     |          |            |            |      |       |
|        |                       |           | SAD07170       | 009     |          |            |            |      | 5     |
|        | Mod MAC-Address(e     | es)       |                |         | Hw       | F          | W          |      | Sw    |
|        | (00-09-11-f2-f3-a8 to | 00-09-11  | <br>-f2-f3-d7  | 5.1     | 6.3      | (1)        | 8.1        | (1   |       |
|        | (00-0c-ce-63-da-fe to | 00-0c-ce  | -63-da-ff      | 2.1     | 7.7      | (1)        | 8.1        | (1   | 5     |
|        |                       | 00-0c     | -ce-63-da      | -fc to  | 00-0     | c-ce-      | 63-da-     | ff   |       |
|        |                       | 00-0c     | -86-a0-10      | -00 to  | 00-0     | с-86-а     | a0-13-     | ff   |       |
| Mod Sı | ub-Type               | Sub-Mode  | 1              | Sub     | -Seri    | al S       | ub-Hw      | Sub- | Sw    |
|        | L3 Switching Engi     | ne III WS | <br>-F6K-PFC3. | <br>A   | SA       | D0715      | <br>01AB 1 | .1   | <br>5 |
|        |                       |           |                |         |          | (Cons      | ole> (     | enab | le    |
|        |                       | 45        |                | · · · · | <u> </u> | <b>.</b> . | <u> </u>   | : In | 1     |

**ملاحظة:** لا يعرض هذا الإخراج MSFC3 في الفتحة 15 لأن MSFC3 (RP) لا تزال في وضع ROMmon.

# <u>الخطوة 14</u>

أصدرت **المفتاح وحدة طرفية للتحكم** أمر in order to نفذت ال RP.

Console> (enable) **switch console** ...Trying Router-15 .Connected to Router-15 ...Type ^C^C^C to switch back < rommon 1

.This is the RP ROMmon ---!

**ملاحظة:** إذا حاولت إصدار الأمر session 15 عند هذه النقطة، فستتلقى هذا الخطأ:

Console> (enable) session 15 .Module 15 is not installed

إذا اكتشفت في <u>الخطوة 6</u> أن إصدار برنامج ROMmon الأدنى المطلوب (برنامج Cisco IOS الإصدار S9)12.2 (14r) أو إصدار أحدث)، فانتقل إلى <u>الخطوة 15</u>. إذا كان لديك الإصدار الأدنى المطلوب من ROMmon، فانتقل إلى <u>الخطوة</u> <u>16</u>.

# <u>الخطوة 15 (إختياري)</u>

قم بتنسيق NVRAM لبرنامج CatOS system قبل ترقية إصدار ROMmon.

هذه الخطوة مطلوبة إذا لم تكن تمتلك برنامج ROMmon المطلوب، برنامج Cisco IOS الإصدار S9)12.2(14 أو إصدار أحدث. قم بإصدار الأمر **nvram\_erase** من وضع ROMmon ذي الامتيازات.

rommon 2 > priv Press Enter or Return. !--- You have entered ROMmon privileged mode. !--- You see this ---! output:You now have access to the full set of monitor commands. Warning: some commands will allow you to destroy your configuration and/or system images and could render the machine unbootable. rommon 3 > fill Press Enter or Return. !--- Be sure to enter these parameters exactly: !--- The first line ---! is a "be" (no space) followed by six zeros ("000000"). !--- The next line is an "8" (no space) .("followed by four zeros ("0000

Enter in hex the start address [0x0]: be000000 Press Enter or Return. Enter in hex the test size or length in bytes [0x0]: 80000 ---! Press Enter or Return. Enter in hex the pattern to be written [0x0]: ffff ---! Press Enter or Return. Enter the operation size 'l'ong, 'w'ord, or 'b'yte []: 1 ---! .Press Enter or Return. !--- After the NVRAM erase has completed, issue the reset command ---!

rommon 4 > reset
.Press Enter or Return ---!

#### <u>الخطوة 16</u>

قم بإصدار الأمر **dir bootflash** للتحقق من وجود صورة وقت تشغيل MSFC (c6msfc3\*) على ذاكرة RP. bootflash. بعد ذلك، قم بإصدار الأمر **boot** لتمهيد هذه الصورة.

> :rommon 2 > dir bootflash File size Checksum File name 0x4221810c c6msfc3-jsv-mz.122-14.SX2 16050204 bytes (0xf4e81c) bytes (0x9e983) 0x64867cc c6msfc3-rm2.srec.122-14r.S9 649603 rommon 3 > boot bootflash:c6msfc3-jsv-mz.122-14.SX2 [OK] Restricted Rights Legend Use, duplication, or disclosure by the Government is subject to restrictions as set forth in subparagraph c) of the Commercial Computer Software - Restricted) Rights clause at FAR sec. 52.227-19 and subparagraph c) (1) (ii) of the Rights in Technical Data and Computer) .Software clause at DFARS sec. 252.227-7013 .Cisco Systems, Inc West Tasman Drive 170 San Jose, California 95134-1706 Cisco Internetwork Operating System Software ,IOS (tm) MSFC3 Software (C6MSFC3-JSV-M), Version 12.2(14)SX2 (EARLY DEPLOYMENT RELEASE SOFTWARE (fc1 TAC Support: http://www.cisco.com/tac .Copyright (c) 1986-2003 by cisco Systems, Inc Compiled Mon 30-Jun-03 14:12 by cmong Image text-base: 0x40008C10, data-base: 0x41D16000 flashfs[1]: 2 files, 1 directories flashfs[1]: 0 orphaned files, 0 orphaned directories

flashfs[1]: Total bytes: 1792000 flashfs[1]: Bytes used: 2048 flashfs[1]: Bytes available: 1789952 .flashfs[1]: flashfs fsck took 2 seconds /flashfs[1]: Initialization complete.cisco MSFC3 (R7000) processor with 458752K .65536K bytes of memory Processor board ID SR71000 CPU at 600Mhz, Implementation 0x504, Rev 1.2, 512KB L2 Cache Last reset from power-on .Bridging software .X.25 software, Version 3.0.0 .(SuperLAT software (copyright 1990 by Meridian Technology Corp .TN3270 Emulation software .512K bytes of non-volatile configuration memory .8192K bytes of packet buffer memory .(65536K bytes of Flash internal SIMM (Sector size 512K Logging of %SNMP-3-AUTHFAIL is enabled !Press RETURN to get started < Output suppressed. Router ---!

إذا لم يكن لديك إصدار برنامج ROMmon المطلوب، فانتقل إلى <u>الخطوة 1</u>7، الإصدار S2)(S9(14r أو إصدار أحدث من برنامج Cisco IOS Software. إذا كان لديك الإصدار المطلوب أو إصدار أحدث، فانتقل إلى <u>الخطوة 1</u>8.

### <u>الخطوة 17</u>

ترقية إصدار RP ROMmon.

**ملاحظة:** أكمل هذه الخطوة فقط إذا لم يكن لديك الإصدار الأدنى المطلوب من برنامج ROMmon، أو برنامج Cisco IOS الإصدار 12.2(S9(14r أو إصدار أحدث.

**ملاحظة:** لا تقم بإصدار الأمر write memory أو الأمر copy startup-config قبل إكمال إجراء ترقية ROMmon.

قم بإصدار الأمر **show rom-monitor slot x rp** لعرض إخراج RP ROMmon قبل الترقية:

Router>enable Router**#show rom-monitor slot 5 rp** *The slot number varies and depends on where you have the !--- Supervisor Engine installed. ---!* Region F1: INVALID Region F2: INVALID Currently running ROMMON from S (Gold) region ERP ROMmon لترقية إصدار الأمر

Router#upgrade rom-monitor slot 5 rp file bootflash:c6msfc3-rm2.srec.122-14r.S9 This command upgrades the RP ROMmon version for the Supervisor Engine !--- in slot 5 with ---! use of the file bootflash: 01:31:59: ROMMON image upgrade in progress 01:31:59: Erasing flash Router# 01:32:02: Programming flash 01:32:04: Verifying new image 01:32:04: ROMMON image upgrade #complete The card must be reset for this to take effect Router

قم الآن بإصدار الأمر **reload** لإعادة ضبط RP وإكمال ترقية ROMmon. يحاول RP تمهيد الصورة الأولى في bootflash:. إذا فشل هذا، فعليك إصدار الأمر **dir bootflash** للتحقق من وجود صورة وقت تشغيل MSFC c6msfc3)\*) على ذاكرة التمهيد ل RP. بعد ذلك، قم بإصدار الأمر **boot** لتمهيد هذه الصورة.

> :rommon 2 > dir bootflash File size Checksum File name bytes (0xf4e81c) 0x4221810c c6msfc3-jsv-mz.122-14.SX2 16050204 bytes (0x9e983) 0x64867cc c6msfc3-rm2.srec.122-14r.S9 649603

> > rommon 3 > boot bootflash:c6msfc3-jsv-mz.122-14.SX2

قم بإصدار الأمر **show rom-monitor slot x rp** لعرض إخراج RP ROMmon بعد الترقية وإعادة التحميل:

Router>enable Router#**show rom-monitor slot 5 rp** Region F1: APPROVED, preferred Region F2: INVALID Currently running ROMMON from F1 region

#### <u>الخطوة 18</u>

قم بتعيين متغيرات التمهيد لكل من SP و RP على التمهيد التلقائي. لأنك موجود بالفعل على RP، قم بتغيير هذه المتغيرات أولا.

> Set the boot variable to boot the MSFC image. Router#configure terminal ---! .Enter configuration commands, one per line. End with CNTL/Z Router(config)#boot system flash bootflash:c6msfc3-jsv-mz.122-14.SX2 #(Router(config)

Change the configuration register back to its normal setting. Router(config)#config- ---! register 0x2102 Router(config)#end #Router

> Save your changes. Router#write memory ---! ...Building configuration [OK] #Router

Verify the new boot parameters. Router#show boot ---! BOOT variable = bootflash:c6msfc3-jsv-mz.122-14.SX2,1 CONFIG\_FILE variable does not exist (BOOTLDR variable does not existConfiguration register is 0x0 (will be 0x2102 at next reload #Router

ملاحظة: المتغير bootlatr غير ضروري لأن وظيفة bootloader (أداة تحميل التمهيد) موجودة في ROMmon.

### <u>الخطوة 19</u>

تم الآن تشغيل MSFC3 وتشغيله بشكل صحيح وهو جاهز للتكوين. ومع ذلك، لا يزال هناك بعض الأمور التي يتعين عليك القيام بها في البرنامج.

للعودة إلى SP، أدخل **Ctrl-C** ثلاث مرات على RP.

.Enter Ctrl-C three times ---!

Router#**^C** Router#**^C** 

Router#**^C** 

<Console

<u>الخطوة 20</u>

إذا تم تنسيق SP bootflash: أو CompactFlash (**disk0: أو disk1:**) أثناء تشغيل برنامج Cisco IOS System، فلن يتمكن CatOS من الكتابة إلى ذاكرة التمهيد الخاصة ب SP: أو على أجهزة CompactFlash بنجاح. يمكن ل CatOS القراءة من هذه الأجهزة فقط. تحتاج إلى إعادة تنسيق أجهزة Flash هذه واستبدال الصور الموجودة عليها.

:Console> (enable) format bootflash

All sectors will be erased, proceed (y/n) [n]? **y** :(Enter volume id (up to 31 characters

> Formatting sector 1 Format device bootflash completed (Console> (enable

:Console> (enable) format disk0 Also format disk1: if you have a Flash card there. All sectors will be erased, proceed ----! (y/n) [n]? y Enter volume id (up to 31 characters): Format: Drive communication & 1st Sector Write OK... Writing Monlib sectors...... Monlib write complete Format: All system sectors written. OK... Format: Total sectors in formatted partition: 251616 Format: Total bytes in formatted partition: 128827392 Format: Operation completed successfully. Console> ((enable)

#### <u>الخطوة 21</u>

عندما قمت بتنسيق أجهزة Supervisor Engine (محرك المشرف) في <u>الخطوة 20</u>، أدى الإجراء إلى مسح جميع البيانات على هذه الأجهزة، والتي تتضمن صورة CatOS التي يتم إستخدامها لتمهيد Supervisor Engine (محرك المشرف). أنت تحتاج أن يعيد هذا CatOS صورة (Cat6000-sup720).

**ملاحظة:** تذكر أن التحويل فقد التكوين. يجب تكوين عنوان IP على واجهة sc0 وربما مسار افتراضي لإعادة إنشاء الاتصال بخادم TFTP الخاص بك. دققت أن أنت يستطيع أزيز ك TFTP نادل من المفتاح.

#### :Console> (enable) copy tftp bootflash

The CatOS image (cat6000-sup720\*) is copied to SP bootflash (sup-bootflash:) !--- in this ---! case. IP address or name of remote host []? 10.1.1.2 Name of file to copy from []? cat6000sup720k8.8-1-1.bin

```
(Console> (enable

:Verify the image location in SP bootflash. Console> (enable) dir bootflash ---!

length- ----date/time----- name- -#-

Aug 18 2003 16:54:11 cat6000-sup720k8.8-1-1.bin 13389508 1

(bytes available (13389636 bytes used 52146364

(Console> (enable
```

#### <u>الخطوة 22</u>

قم بتعيين متغيرات التمهيد وقيمة سجل التكوين على SP حتى يمكن للمحول التمهيد التلقائي بنجاح.

أصدرت هذا أمر in order to ثبتت الجزمة متغير والتشكيل سجل قيمة:

```
Check the boot variables. Console> (enable) show boot ---!
                                                                  ;BOOT variable = bootflash:,1
                                                    CONFIG_FILE variable = bootflash:switch.cfg
                                                                Configuration register is 0x10f
                                                                        ignore-config: disabled
                                           auto-config: non-recurring, overwrite, sync disabled
                            console baud: 9600boot: image specified by the boot system commands
                                                                               (Console> (enable
                         Clear the boot variable. Console> (enable) clear boot system all ---!
                                                               (BOOT variable =Console> (enable
     Set the configuration register to boot normally. Console> (enable) set boot config- ---!
                                                                                register 0x2102
                                                               Configuration register is 0x2102
                                                                        ignore-config: disabled
                                           auto-config: non-recurring, overwrite, sync disabled
                            console baud: 9600boot: image specified by the boot system commands
                                                                              (Console> (enable
                    : Display the image name and location. Console> (enable) dir bootflash ---!
                                                         length- ----date/time----- name- -#-
                                   Aug 18 2003 16:54:11 cat6000-sup720k8.8-1-1.bin 13389508 1
                                                 (bytes available (13389636 bytes used 52146364
                                                                              (Console> (enable
Set the boot variable to load the CatOS image from bootflash:. Console> (enable) set boot ---!
                                              system flash bootflash:cat6000-sup720k8.8-1-1.bin
                                        ;BOOT variable = bootflash:cat6000-sup720k8.8-1-1.bin,1
                                                                              (Console> (enable
                            Verify the environment variables. Console> (enable) show boot ---!
                                        ;BOOT variable = bootflash:cat6000-sup720k8.8-1-1.bin,1
                                                    CONFIG_FILE variable = bootflash:switch.cfg
                                                               Configuration register is 0x2102
                                                                        ignore-config: disabled
                                           auto-config: non-recurring, overwrite, sync disabled
                                                                             console baud: 9600
                                              boot: image specified by the boot system commands
```

```
<u>الخطوة 23</u>
```

قم بإعادة ضبط المحول.

(Console> (enable

```
Console> (enable) reset
This command will reset the system.
Do you want to continue (y/n) [n]? y
Powering OFF all existing linecards
بعد تمهيد المحول للنسخ الاحتياطي، قم بإصدار الأمر show version على SP للتحقق من تشغيل الإصدار الصحيح
من CatOS. جلسة إلى ال RP (MSFC) وأصدر العرض صيغة أمر in order to دققت أن أنت تركض الإصدار صحيح
من cisco ios برمجية ل ال MSFC.
```

# <u>تحويل على Supervisor Engine 32</u>

يستعمل هذا قسم هذا علم مصطلحات:

- SP (معالج المحول)—يشير إلى مكون المحول بالنظام أو Supervisor Engine (محرك المشرف).
  - **RP (معالج التوجيه)**—يشير إلى مكون الموجه بالنظام أو MSFC.

**ملاحظة:** الصور التي يستخدمها هذا المستند هي على سبيل المثال لأغراض فقط. استبدل الصور بالصور التي ا

تستخدمها في بيئة المحول لديك.

# <u>الخطوة 1</u>

قم بإنشاء اتصال وحدة تحكم ب SP.

سجل جلسة عمل وحدة التحكم كأفضل ممارسة. يتيح لك السجل التقاط سجل لجلسة العمل ومقارنة السجل بالخطوات الواردة في هذا المستند، إذا كنت بحاجة إلى أستكشاف الأخطاء وإصلاحها. على سبيل المثال، في HyperTerminal، أختر **Transfer (نقل) > Capture Text (التقاط نص)** لتسجيل جلسة عمل وحدة تحكم. لمزيد من المعلومات، ارجع إلى <u>توصيل وحدة طرفية بمنفذ وحدة التحكم في محولات Catalyst</u>.

# <u>الخطوة 2</u>

انسخ التكوين إحتياطيا.

أنت تحتاج أن يعيد شكلت المفتاح بعد أن أنت تحول إلى CatOS كالنظام برمجية لأن التحويل عملية يفقد التشكيل. إذا قمت بإجراء نسخ إحتياطي للتكوين، فيمكن إستخدام الملف كمرجع بعد التحويل أو كنسخة إحتياطية إذا قررت إعادة التحويل إلى برنامج Cisco IOS Software. قم بإصدار الأمر **copy start tftp** لإجراء نسخ إحتياطي للتكوين.

لمزيد من المعلومات حول إستخدام الأمر copy start tftp لإجراء نسخ إحتياطي لملفات التكوين، ارجع إلى <u>إدارة صور</u> <u>البرامج والعمل باستخدام ملفات التكوين على محولات Catalyst Switches</u>.

# <u>الخطوة 3</u>

تحقق من أن صورة وقت التشغيل الخاصة ب MSFC2A (c6msfc2a\*) موجودة على ذاكرة RP bootflash.

Router#dir bootflash /:Directory of bootflash .rwx 17498136 Feb 15 2006 14:46:06 +00:00 c6msfc2a-adventerprisek9\_wan-mz- 1 SXF.bin.122-18 This is the operating system image for the MSFC for use in the conversion. 2 -rw- 649603 ----Feb 15 2006 14:48:44 +00:00 c6msfc2a-rm2.srec.122-17r.s6 (bytes total (47388004 bytes free 65536000 #Router jذا لم يكن لديك صورة وقت تشغيل MSFC2A في ذاكرة RP التمهيد، فانتقل إلى الخطوة 4. إذا كانت لديك صورة وقت تشغيل MSFC2A، فانتقل إلى الخطوة 5.

الخطوة 4 (إختياري)

قم بتنزيل صورة MSFC في ذاكرة التمهيد RP:.

**ملاحظة:** أكمل هذه الخطوة فقط إذا لم يكن لديك صورة وقت التشغيل المطلوبة MSFC2A (c6msfc2a\*) في ذاكرة التمهيد الخاصة ب RP:. تحدد <u>الخطوة</u> 3 الحاجة إلى هذه الخطوة.

**ملاحظة:** يمكنك تحرير مساحة عند الضرورة على ذاكرة التمهيد ل RP. قم بإصدار الأمر **delete bootflash:***filename* **لحذف الملف. بعد ذلك، قم بإصدار الأمر squeeze bootflash:** لمسح جميع الملفات المحذوفة من الجهاز.

?[Destination filename [c6msfc2a-adventerprisek9\_wan-mz.122-18.SXF ...Accessing tftp://10.1.1.2/c6msfc2a-adventerprisek9\_wan-mz.122-18.SXF :(Loading c6msfc2a-adventerprisek9\_wan-mz.122-18.SXF from 10.1.1.2 (via FastEthernet1/1 11111111111111111 [OK - 17498136 bytes] (bytes copied in 165.718 secs (105590 bytes/sec 17498136 ... Verifying compressed IOS image checksum .Verified compressed IOS image checksum for bootflash:/c6msfc2a-adventerprisek9\_wan-mz SXF.122-18 #Router :Router#dir bootflash /:Directory of bootflash .rwx 17498136 Feb 15 2006 14:46:06 +00:00 c6msfc2a-adventerprisek9\_wan-mz- 1 SXF.bin.122-18 (bytes total (48037851 bytes free 65536000 #Router

#### <u>الخطوة 5</u>

دققت أن CatOS صورة (cat6000-sup32\*) إما على SP bootflash (**sup-bootdisk**:) أو على بطاقة CompactFlash (**disk0:**).

Router#dir sup-bootdisk: This is the SP bootflash and the location of the current !--- Cisco IOS image (s3223\*). ---! Directory of sup-bootdisk:/ 1 -rw- 45032388 Feb 14 2006 13:56:24 +00:00 s3223-ipbase\_wan-mz.122-18.SXF (bytes total (210919424 bytes free 255954944 #Router #Router This is the CompactFlash Type II device called disk0:. Directory of disk0:/ 1 -rw- 14670392 ----! Feb 15 2006 14:50:42 +00:00 cat6000-sup32pfc3cvk8.8-4-1.bin This is the CatOS (cat6000-sup32\*) image version for use in this conversion. 128094208 ---! #bytes total (113423802 bytes free) Router [cil La Low CatOS solution] [cil La Low CatOS] [cil La Low CatOS] [cil La L

### <u>الخطوة 6 (إختياري)</u>

قم بإصدار الأمر **copy tftp sup-bootdisk:** أو الأمر **copy tftp disk0:** لتنزيل الصورة إلى إما SP bootflash أو إلى بطاقة CompactFlash.

**ملاحظة:** أكمل هذه الخطوة فقط إذا لم تكن صورة Supervisor Engine 32 CatOS موجودة على ذاكرة التمهيد SP (**sup-bootdisk:**) ولا على CompactFlash (**diskO:**). تحدد <u>الخطوة</u> 5 الحاجة إلى هذه الخطوة.

**ملاحظة:** قد تحتاج إلى تنسيق CompactFlash إذا لم يتم إستخدامه قط من قبل أو إذا تم تنسيقه باستخدام خوارزمية برنامج Cisco IOS. من أجل تنسيق CompactFlash على Supervisor Engine 32، قم بإصدار الأمر **format** disk0: يمكنك أيضا تحرير مساحة حسب الضرورة على أجهزة Flash (الذاكرة المؤقتة). قم بإصدار الأمر delete sup-bootdisk: أو sup-bootdisk الحذف الملف.

### <u>الخطوة 7</u>

قم بتغيير إعداد سجل التكوين لوضع المحول في ROMmon على عملية إعادة التحميل التالية.

Router#configure terminal Enter configuration commands, one per line. End with CNTL/Z Router(config)#config-register 0x0 Id15h: %C6K\_PLATFORM-SP-4-CONFREG\_BREAK\_ENABLED: The default factory setting for config register is 0x2102. It is advisable to retain 1 in 0x2102 as it prevents returning to ROMMON when break is issued Router(config)#end #Router ëa بإصدار الأمر show bootvar للتحقق من إعداد سجل التكوين الجديد:

> Router#show bootvar ;BOOT variable = sup-bootdisk:s3223-ipbase\_wan-mz.122-18.SXF,1 CONFIG\_FILE variable does not exist BOOTLDR variable does not exist (Configuration register is 0x2102 (will be 0x0 at next reload .Standby is not present #Router

#### <u>الخطوة 8</u>

أعد تحميل الموجه.

Router#reload System configuration has been modified. Save? [yes/no]: no [Proceed with reload? [confirm .1d15h: %SYS-5-RELOAD: Reload requested by console. Reload Reason: Reload Command .1d15h: %SYS-SP-3-LOGGER\_FLUSHING: System pausing to ensure console debugging output .1d15h: %OIR-SP-6-CONSOLE: Changing console ownership to switch processor Output suppressed. System Bootstrap, Version 12.2(18r)SX2, RELEASE SOFTWARE(fc1) Technical ---! Support: http://www.cisco.com/techsupport Copyright(c) 2004 by cisco Systems, Inc. Cat6k-Sup32 platform with 262144 Kbytes of main memory !--- After this step is completed, the switch enters .into SP ROMmon

### <u>الخطوة 9</u>

من موجه أوامر SP ROMmon، تحقق من أن صورة CatOS موجودة على ذاكرة التمهيد SP (**bootdisk**) SP:) أو جهاز CompactFlash (**disk0**:). :rommon 1 > **dir disk0** :Directory of disk0 rw- **cat6000-sup32pfc3cvk8.8-4-1.bin**- 14670392 4434

الخطوة 10

أصدرت **التمهيد** أمر in order to بدأت التتابع bootup لصورة CatOS.

#### rommon 2 > boot disk0:cat6000-sup32pfc3k8.8-4-1.bin

System Power On Diagnostics

| DRAM Size256 MB                      |
|--------------------------------------|
| Testing DRAMPassed                   |
| Verifying Text SegmentPassed         |
| NVRAM Size2048 KB                    |
| Level2 CachePresent                  |
| Level3 CacheAbsent                   |
| System Power On Diagnostics Complete |

Currently running ROMMON from S (Gold) region Boot image: disk0:cat6000-sup32pfc3cvk8.8-4-1.bin

[Firmware compiled 27-Dec-04 14:33 by integ Build [100

(Running System Diagnostics from this Supervisor (Module 6 This may take several minutes....please wait .Output suppressed. Enter password: Console> !--- This is the SP console prompt ---!

#### <u>الخطوة 11</u>

من موجه أوامر وحدة تحكم SP، قم بإصدار الأمر show module للتحقق من حالة RP.

|                            |                |           | Console         | > enal | ble |
|----------------------------|----------------|-----------|-----------------|--------|-----|
|                            | Conso          | le> (enab | ole) <b>sho</b> | v mođi | ule |
| Mod Slot Ports Module-Type | e Model        |           | Sul             | o Stat | tus |
| 10/100BaseTX Ethernet      | WS-X6248-RJ-45 | no oł     | ·<br>< 48       | 4      |     |
| 1000BaseX Supervisor       | WS-SUP32-GE-3B | yes ol    | s 9             | 6      | 6   |
|                            | Mod Module-    | Name      | Sei             | cial-1 | Num |
|                            |                |           |                 |        |     |
|                            | SAD035101Z8    |           |                 |        | 4   |
|                            | SAD092408DE    |           |                 |        | б   |
| Mod MAC-Address(e:         | 3)             | Hw        | Fw              |        | Sw  |
|                            |                |           |                 |        |     |

(00-30-19-c0-05-a8 to 00-30-19-c0-05-d7 1.1 4.2(0.24)V 8.4(1 4 (00-11-5c-el-cb-6a to 00-11-5c-el-cb-6b 4.1 12.2 8.4(1 6 00-11-5c-e1-cb-60 to 00-11-5c-e1-cb-6b 00-11-bc-90-5c-00 to 00-11-bc-90-5f-ff Mod Sub-Type Sub-Serial Sub-Hw Sub-Sw Sub-Model \_\_\_\_\_ \_\_\_\_ L3 Switching Engine III WS-F6K-PFC3B SAD0923024J 2.1 6 (Console> (enable **ملاحظة:** لا يعرض هذا الإخراج MSFC2A في slot 15 لأن MSFC2A (RP) لا يزال في وضع ROMmon.

#### <u>الخطوة 12</u>

أصدرت **المفتاح وحدة طرفية للتحكم** أمر in order to نفذت ال RP.

Console> (enable) **switch console** ...Trying Router-15 .Connected to Router-15 ...Type ^C^C^C to switch back < rommon 1

*!--- This is the RP ROMmon.* **ملاحظة:** إذا حاولت إصدار الأمر session 15 عند هذه النقطة، فستتلقى هذا الخطأ:

> Console> (enable) session 15 .Module 15 is not installed

#### <u>الخطوة 13</u>

قم بإزالة ذاكرة NVRAM.

أنت ينبغي أزلت NVRAM عند هذه النقطة in order to تفاديت الاجتياز من أي مبرد يفسد أثناء البرمجية تحويل. أصدرت هذا أمر من ROMmon أسلوب ذو امتياز in order to أزلت ال NVRAM:

rommon 2 > priv Press Enter or Return. !--- You have entered ROMmon privileged mode. !--- You see this ----! :output .You now have access to the full set of monitor commands Warning: some commands will allow you to destroy your configuration and/or system images and could render .the machine unbootable rommon 3 > fill Press Enter or Return. !--- Be sure to enter these parameters exactly: !--- The first line ----! is a "be" (no space) followed by six zeros ("000000"). !--- The next line is an "8" (no space) .("followed by four zeros ("0000 Enter in hex the start address [0x0]: be000000 .Press Enter or Return ---! Enter in hex the test size or length in bytes [0x0]: 80000 .Press Enter or Return ---!

Enter in hex the pattern to be written [0x0]: ffff

Enter the operation size 'l'ong, 'w'ord, or 'b'yte []: 1 .Press Enter or Return. !--- After the NVRAM erase has completed, issue the reset command ---!

```
rommon 4 > reset
.Press Enter or Return ---!
```

(System Bootstrap, Version 12.2(17r)SX3, RELEASE SOFTWARE(fc1 Technical Support: http://www.cisco.com/techsupport .Copyright(c) 2004 by cisco Systems, Inc .Output suppressed ---!

#### <u>الخطوة 14</u>

قم بإصدار الأمر **dir bootflash** للتحقق من وجود صورة وقت تشغيل MSFC (c6msfc2a\*) على ذاكرة RP bootflash. بعد ذلك، قم بإصدار الأمر **boot** لتمهيد هذه الصورة.

|        |             |              |               | :rom                 | mon 2 > <b>dir</b> | bootflash |
|--------|-------------|--------------|---------------|----------------------|--------------------|-----------|
|        |             |              | File size     | Checksum             | File name          | e         |
| .bytes | (0x10b0018) | 0xba6225c2   | c6msfc2a-adve | enterprisek9_wan-mz. | 122-18.SXF         | 17498136  |
|        |             |              | bin           |                      |                    |           |
|        | byte        | es (0x9e983) | 0xc0d75a91    | c6msfc2a-rm2.srec.   | 122-17r.S6         | 549603    |

#### 

Output suppressed. Cisco Internetwork Operating System Software IOS (tm) MSFC2A Software ---! (C6MSFC2A-ADVENTERPRISEK9\_WAN-M), Version 12.2(18)SXF, RELEASE SOFTWARE (fc1) Technical Support: http://www.cisco.com/techsupport Copyright (c) 1986-2005 by cisco Systems, Inc. Compiled Fri 09-Sep-05 19:09 by ccai Image text-base: 0x40101040, data-base: 0x4258800 !--- Output suppressed. cisco MSFC2A (R7000) processor (revision MSFC2A) with 229376K/32768K bytes of memory. Processor board ID MSFC2A R7000 CPU at 300Mhz, Implementation 0x27, Rev 3.3, 256KB L2, 1024KB L3 Cache Last reset from power-on SuperLAT software (copyright 1990 by Meridian Technology Corp). X.25 software, Version 3.0.0. Bridging software. TN3270 Emulation software. 509K bytes of nonvolatile configuration memory. 65536K bytes of Flash internal SIMM (Sector size 512K). Press <RETURN to get started! !--- Output suppressed. Router</pre>

#### <u>الخطوة 15</u>

قم بتعيين متغيرات التمهيد لكل من SP و RP على التمهيد التلقائي. لأنك موجود بالفعل على RP، قم بتغيير هذه المتغيرات أولا.

Set the boot variable to boot the MSFC image. Router#configure terminal ---! .Enter configuration commands, one per line. End with CNTL/Z Router(config)#boot system flash bootflash:c6msfc2a-adventerprisek9\_wan-mz.122-18.SXF.bin #(Router(config Change the configuration register back to its normal setting. Router(config)#config- ---! register 0x2102 Router(config)#end #Router

> Save your changes. Router#write memory ---! ...Building configuration [OK] #Router

Verify the new boot parameters. Router#show bootvar ---! ;BOOT variable = bootflash:c6msfc2a-adventerprisek9\_wan-mz.122-18.SXF.bin,1 CONFIG\_FILE variable does not exist BOOTLDR variable does not exist (Configuration register is 0x0 (will be 0x2102 at next reload .Standby is not present

ملاحظة: المتغير bootladr غير ضروري لأن وظيفة bootloader (أداة تحميل التمهيد) موجودة في ROMmon.

# <u>الخطوة 16</u>

#Router

يتم الآن تشغيل MSFC2A وتشغيله بشكل صحيح وهو جاهز للتكوين. ومع ذلك، لا يزال هناك بعض الأمور التي يتعين عليك القيام بها في البرنامج.

للعودة إلى SP، أدخل **Ctrl-C** ثلاث مرات على RP.

.Enter Ctrl-C three times ---!

Router#**^C** Router#**^C** Router#**^C** <Console

<u>الخطوة 17</u>

إذا تم تنسيق ذاكرة التمهيد الخاصة بحزمة SP (**bootdisk**) SP:) أو CompactFlash (**disk0**:) أثناء تشغيل برنامج Cisco IOS System، فلن يتمكن CatOS من الكتابة إلى ذاكرة التمهيد الخاصة بحزمة SP أو على أجهزة CompactFlash بنجاح. يمكن ل CatOS القراءة من هذه الأجهزة فقط. تحتاج إلى إعادة تنسيق أجهزة Flash هذه واستبدال الصور الموجودة عليها.

:Console> (enable) format bootdisk

All sectors will be erased, proceed (y/n) [n]? y :(Enter volume id (up to 31 characters ...Format: Drive communication & 1st Sector Write OK Output suppressed. Format: Total sectors in formatted partition: 500192 Format: Total ----! bytes in formatted partition: 256098304 Format: Operation completed successfully. Console> :(enable) Console> (enable) format diskO All sectors will be erased, proceed (y/n) [n]? y :(Enter volume id (up to 31 characters ...Format: Drive communication & 1st Sector Write OK

#### <u>الخطوة 18</u>

عندما قمت بتنسيق أجهزة Supervisor Engine (محرك المشرف) في <u>الخطوة 1</u>7، أدى الإجراء إلى مسح جميع البيانات على هذه الأجهزة، والتي تتضمن صورة CatOS التي يتم إستخدامها لتمهيد Supervisor Engine (محرك المشرف). أنت تحتاج أن يعيد CatOS صورة (CAT6000-sup32).

**ملاحظة:** تذكر أن التحويل فقد التكوين. يجب تكوين عنوان IP على واجهة sc0 وربما مسار افتراضي لإعادة إنشاء الاتصال بخادم TFTP الخاص بك. دققت أن أنت يستطيع أزيز ك TFTP نادل من المفتاح.

> :Verify the image location in SP bootflash. Console> (enable) dir bootdisk ---! rw- 14670392 Feb 16 2006 06:55:28 cat6000-sup32pfc3cvk8.8-4-1.bin- 10997

> > (bytes available (14671872 bytes used 241094656 (Console> (enable

### <u>الخطوة 19</u>

قم بتعيين متغيرات التمهيد وقيمة سجل التكوين على SP حتى يمكن للمحول التمهيد التلقائي بنجاح.

أصدرت هذا أمر in order to ثبتت الجزمة متغير والتشكيل سجل قيمة:

Check the boot variables. Console> (enable) show boot ---! ;BOOT variable = bootdisk:s3223-ipbase\_wan-mz.122-18.SXF,1 CONFIG FILE variable = bootdisk:switch.cfg Configuration register is 0x0 ignore-config: disabled auto-config: non-recurring, overwrite, sync disabled ROMMON console baud: 9600 boot: the ROM monitor Output suppressed. Console> (enable) !--- Clear the boot variable. Console> (enable) clear ---! boot system all (BOOT variable =Console> (enable Set the configuration register to boot normally. Console> (enable) set boot config- ---! register 0x2102 Configuration register is 0x2102 ignore-config: disabled auto-config: non-recurring, overwrite, sync disabled ROMMON console baud: 9600 boot: image specified by the boot system commands (Console> (enable :Display the image name and location. Console> (enable) dir bootdisk ---! rw- 14670392 Feb 16 2006 06:55:28 cat6000-sup32pfc3cvk8.8-4-1.bin-10997 (bytes available (14671872 bytes used 241094656 (Console> (enable Set the boot variable to load the CatOS image from bootdisk:. Console> (enable) set boot ---! system flash bootdisk:cat6000-sup32pfc3k8.8-4-1.bin ;BOOT variable = bootdisk:cat6000-sup32pfc3k8.8-4-1.bin,1 (Console> (enable

Verify the environment variables. Console> (enable) show boot ---!
;BOOT variable = bootdisk:cat6000-sup32pfc3k8.8-4-1.bin,1

CONFIG\_FILE variable = bootdisk:switch.cfg Configuration register is 0x2102 ignore-config: disabled auto-config: non-recurring, overwrite, sync disabled ROMMON console baud: 9600 boot: image specified by the boot system commands (*Output suppressed*. Console> (enable ---!

#### الخطوة 20

قم بإعادة ضبط المحول.

Console> (enable) reset .This command will reset the system Do you want to continue (y/n) [n]? y //Feb 16 07:03:29 %SYS-5-SYS\_RESET:System reset from Console 2006 Powering OFF all existing linecards Output suppressed. Currently running ROMMON from S (Gold) region Boot image: ---! bootdisk:cat6000-sup32pfc3cvk8.8-4-1.bin Firmware compiled 27-Dec-04 14:33 by integ Build [100] Running System Diagnostics from this Supervisor (Module 6) This may take several minutes...please wait 2006 Feb 16 07:05:18 %SYS-1-SYS\_ENABLEPS: Power supply 1 enabled Cisco <Systems Console Enter password: Console

بعد تمهيد المحول للنسخ الاحتياطي، قم بإصدار الأمر **show version** على SP للتحقق من تشغيل الإصدار الصحيح من CatOS.

> Console> enable Console> (enable) **show version** (WS-C6506 Software, Version NmpSW: 8.4(1 Copyright (c) 1995-2004 by Cisco Systems NMP S/W compiled on Dec 27 2004, 20:22:02

System Bootstrap Version: 12.2 System Web Interface Version: Engine Version: 5.3.4 ADP Device: Cat6000 ADP Version: 7.0 ADK: 49 System Boot Image File is 'bootdisk:cat6000-sup32pfc3cvk8.8-4-1.bin System Configuration register is 0x2102 (*Output suppressed*. Console> (enable ----! قم بالتبديل إلى جلسة العمل إلى RP (MSFC) وأصدر الأمر Show version للتحقق من تشغيل الإصدار الصحيح من

ہم پانچین ہیں : برنامج Cisco IOS Software ل MSFC.

> Console> (enable) switch console ... Trying Router-16 .Connected to Router-16 ... Type ^C^C^C to switch back Router>enable Router#show version Cisco Internetwork Operating System Software , IOS (tm) MSFC2A Software (C6MSFC2A-ADVENTERPRISEK9\_WAN-M), Version 12.2(18)SXF (RELEASE SOFTWARE (fcl Technical Support: http://www.cisco.com/techsupport .Copyright (c) 1986-2005 by cisco Systems, Inc Compiled Fri 09-Sep-05 19:09 by ccai Image text-base: 0x40101040, data-base: 0x42588000 (ROM: System Bootstrap, Version 12.2(17r)SX3, RELEASE SOFTWARE (fc1 ,BOOTLDR: MSFC2A Software (C6MSFC2A-ADVENTERPRISEK9\_WAN-M), Version 12.2(18)SXF (RELEASE SOFTWARE (fc1 .Output suppressed ---!

# <u>التحويل على محركات المشرف المكررة</u>

**ملاحظة:** لا تحاول تحويل Supervisor Engine (محرك المشرف) مع محرك مشرف آخر يتم تثبيته في نفس الوقت. لم يتم تصميم عملية التحويل لهذا النوع من التحويل.

أكمل الخطوات التالية عند تحويل محركات المشرف المكررة:

- 1. إخراج محرك المشرف في وضع الاستعداد.
- 2. قم بتشغيل إجراء التحويل المناسب على Supervisor Engine (محرك المشرف) في الوضع النشط، ثم تحقق من الصحة.للإجراء، راجع <u>قسم الإجراء بالتفصيل للتحويل من برنامج Cisco IOS Software إلى برنامج</u> في هذا المستند.
  - 3. إخراج Supervisor Engine (محرك المشرف) النشط.
  - 4. أدخل Supervisor Engine (محرك المشرف) في وضع الاستعداد، ثم أكمل نفس الإجراء ودققت منه.
- 5. إدراج Supervisor Engine (محرك المشرف) الآخر لتكوين متكرر.أحلت لمعلومة على كيف أن يحسن البرمجية صورة في مادة حفازة 6000/6500 مفتاح مع مشرف فائض، <u>مادة حفازة sery 6500/6000 مفتاح مع مشرف</u> <u>محرك فائض برمجية صورة تحسين تشكيل مثال</u>.

# <u>معلومات ذات صلة</u>

- <u>تحويل برامج النظام من CatOS إلى cisco ios لمادة حفازة 6000/6500 مفتاح</u>
  - إدارة صور البرامج والعمل باستخدام ملفات التكوين على محولات Catalyst
    - <u>العمل باستخدام نظام ملف Flash</u>
    - <u>تعديل ملفات التكوين وتنزيلها وصيانتها</u>
    - <u>دعم منتجات الشبكات المحلية (LAN)</u>
      - <u>دعم تقنية تحويل شبكات LAN</u>
    - <u>الدعم التقني والمستندات Cisco Systems</u>

ةمجرتاا مذه لوح

تمجرت Cisco تايان تايانق تال نم قعومجم مادختساب دنتسمل اذه Cisco تمجرت ملاعل العامي عيمج يف نيم دختسمل لمعد يوتحم ميدقت لقيرشبل و امك ققيقد نوكت نل قيل قمجرت لضفاً نأ قظعالم يجرُي .قصاخل امهتغلب Cisco ياخت .فرتحم مجرتم اممدقي يتل القيفارت عال قمجرت اعم ل احل اوه يل إ أم اد عوجرل اب يصوُتو تامجرت الاذة ققد نع اهتي لوئسم Systems الما يا إ أم الا عنه يل الان الانتيام الال الانتيال الانت الما